# **Handshake**

### Mobile App

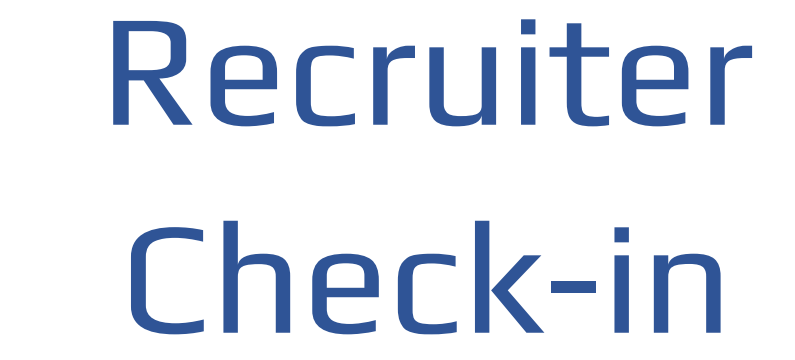

X

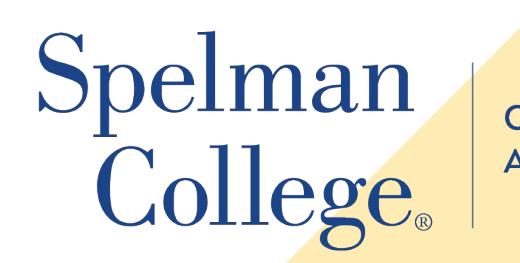

CAREER PLANNING AND DEVELOPMENT

#### *Handshake*

## Effortless entry with QR code check-in

X R Scan to check-in with **Easley West Labs** on Handshake 3 CINEMATIC VIDEO PHOTO PORTRAIT PANO

## Students can access all previous fair check-ins from their events page

| H                                                         | Events                                                                                  |               |                                                             |                        |                         |                                      |  |
|-----------------------------------------------------------|-----------------------------------------------------------------------------------------|---------------|-------------------------------------------------------------|------------------------|-------------------------|--------------------------------------|--|
| Jobs<br>Events<br>Employers<br>Inbox (1)<br>Career center | Search events<br>Category V Medium V                                                    | Q<br>Date Y E | imployer 🗸 More fi                                          | Lers V T               | ed - 0 💾 Registered - 2 | Check-ins · 12                       |  |
|                                                           | Sareer fairs<br>at your school →  Image: Career center<br>employer events    All events |               | inter<br>events →                                           | ts → guidance events → |                         | ♠<br>Events hosted<br>by employers → |  |
|                                                           | Multi session fair<br>In-person - Wed, Jan 17-Sat, Jan 24<br>CAREER FAIR                | <b>Д</b><br>0 | H 🛎<br>In-person fair<br>In-person - Wed, Ja<br>CAREER FAIR | n 17-Sat, Jan 20       | Information sessio      | <b>n</b><br>n, Jan 22                |  |
|                                                           | Event is today!                                                                         |               | Event is today!                                             |                        | Event is today!         |                                      |  |

Handshake

### Accessing the Handshake Mobile App

- Handshake's mobile app is an efficient tool to search and apply for jobs, discover and register for events, and so much more!
- The mobile app is free to download and use on iOS and Android devices!
- To start, you'll need to search
  Handshake in the app store on your mobile device and download it!

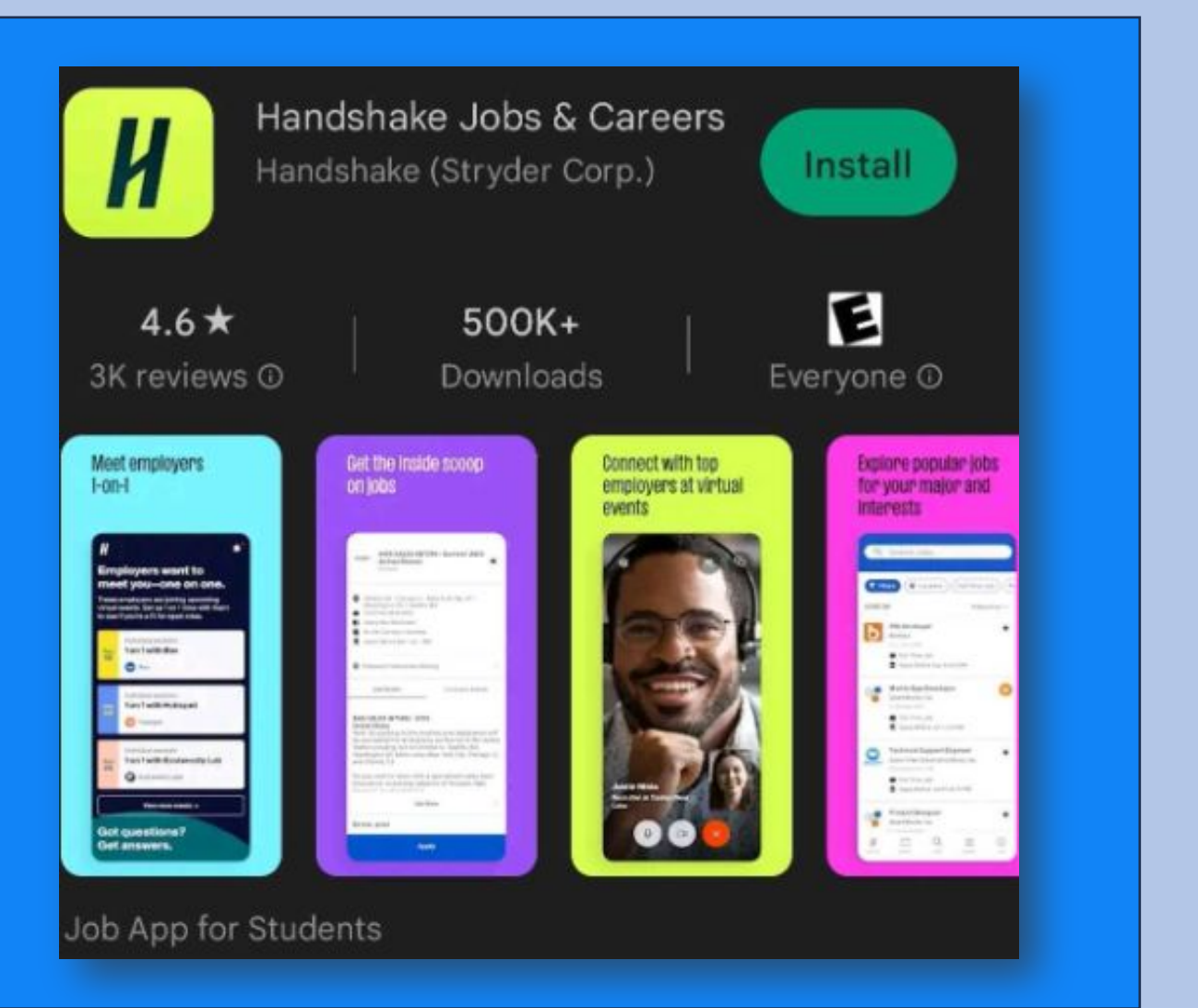

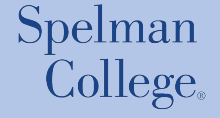

### Logging into the Handshake Mobile App

1. Open the app on your device and enter your school to get started—Tap in the search box to type in the name of your school, then select it from the dropdown.

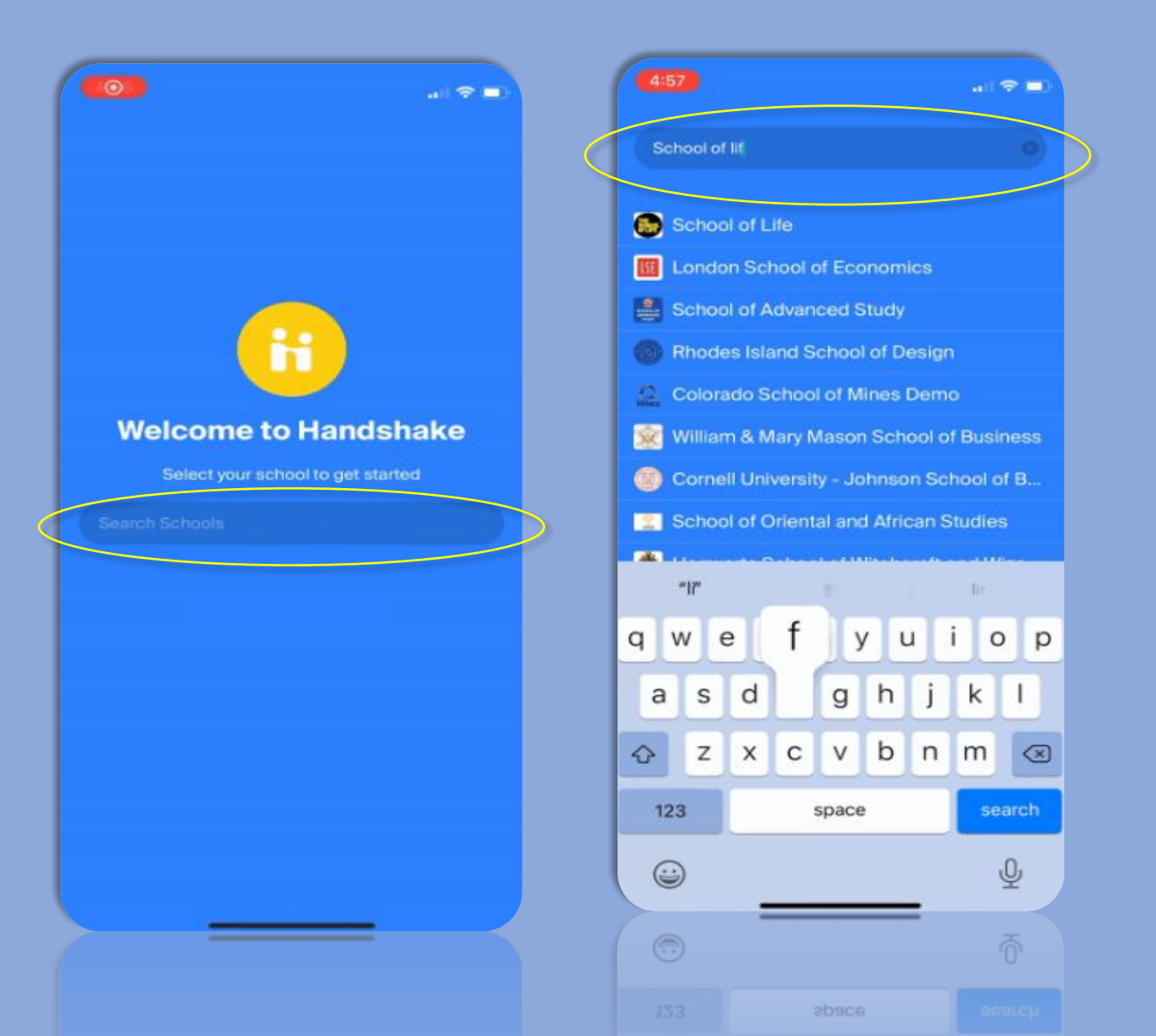

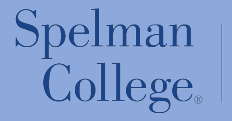

CAREER PLANNING

#### Logging into Handshake via the mobile app

 2. Enter your campus email address that's connected to your Handshake account, then tap **Continue**.

5. Check your campus campus email for the

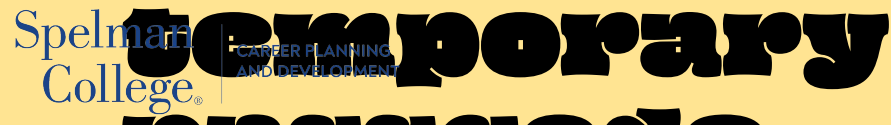

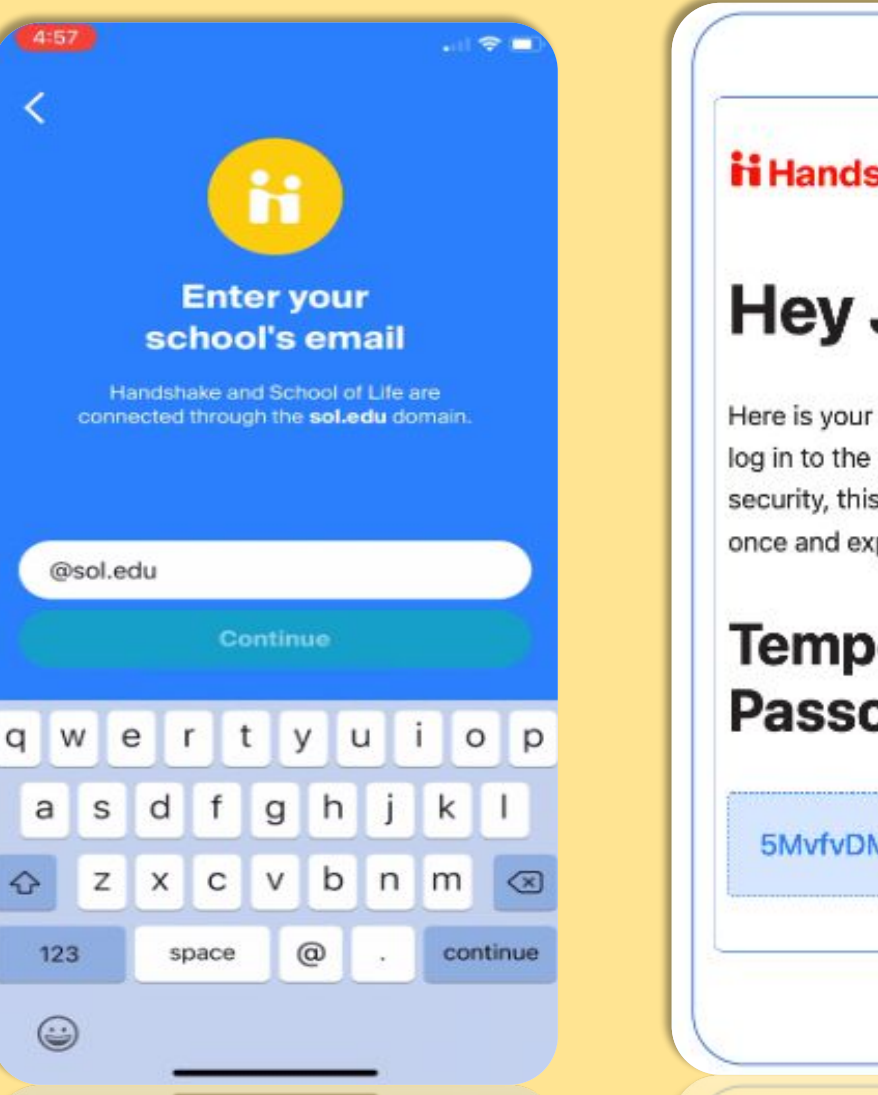

**Handshake** Hey Jane, Here is your temporary passcode to log in to the Handshake app. For your security, this code can only be used once and expires after 30 minutes. Temporary Passcode 5MvfvDMMZr

### Logging into Handshake via the mobile app

4. Copy and paste the code into the field within the app, then tap **Continue**.

If you haven't logged into Handshake before, you'll be taken through the on-boarding process before accessing your Handshake account.

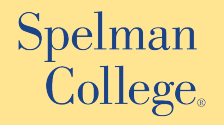

CAREER PLANNING AND DEVELOPMENT

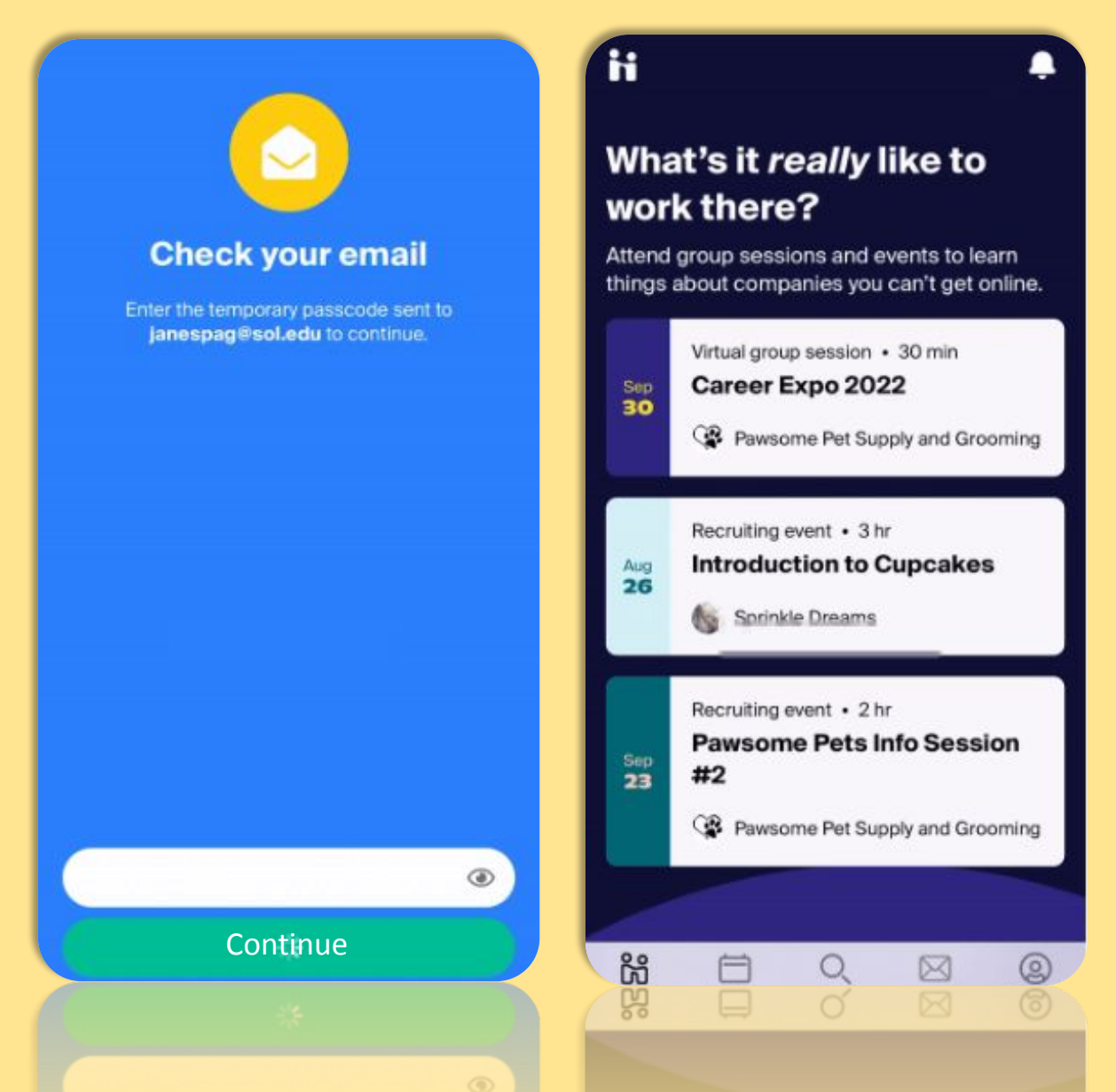

#### Make sure your profile is public

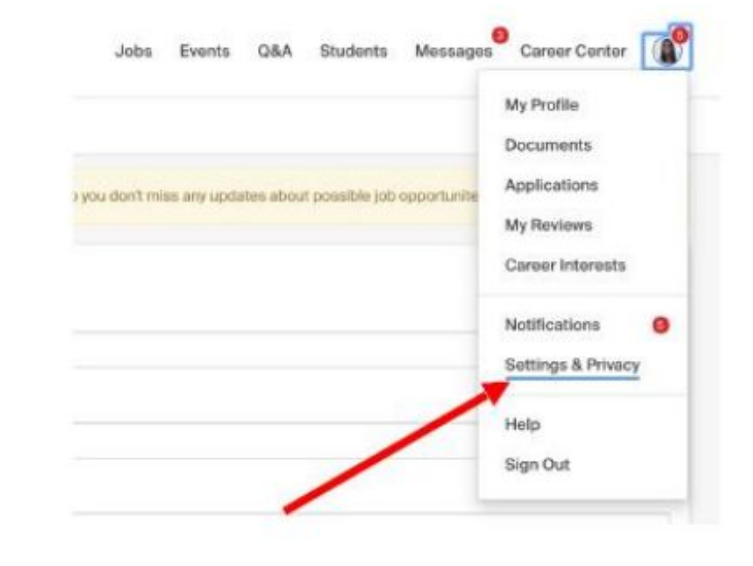

#### Privacy

#### Community Recommended

Your profile will be visible to employers, students, and alumni across all Handshake colleges and universities. students and alumni who have similar interests or experiences.

#### Employers

Your profile will be visible to employers. You may receive messages about potential job opportunities.

#### Private

You'll be able to apply for jobs but won't get contacted by any employers.

Click on your initials in the top right corner

CAREER PLANNING

A dropdown box will appear, then click on "Settings" Then scroll down to locate the "Privacy" section Select "Community or Employers" to send and receive messages

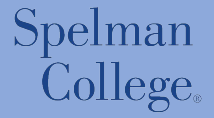

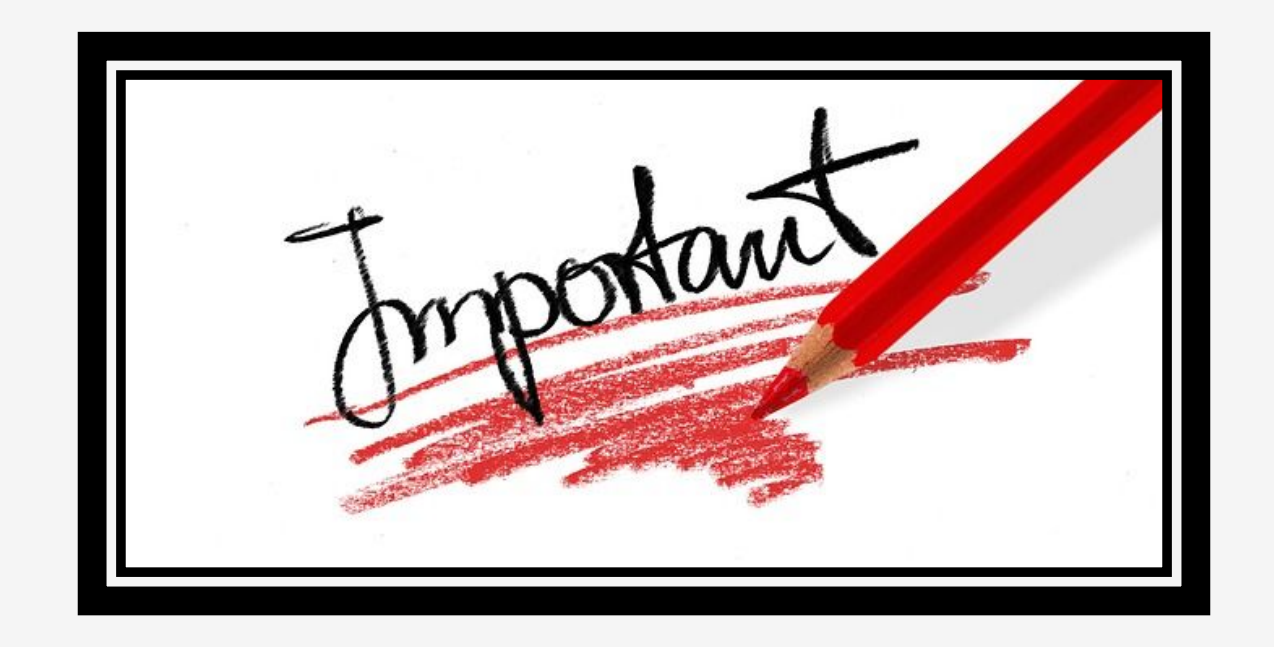

If your information in Handshake is not correct (GPA, Classification or Major), please contact the Spelman Technology Services (STS) Help Desk at STSServiceDesk@spelman.edu

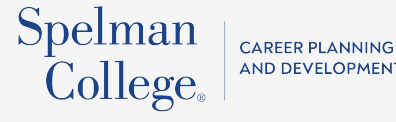

## Questions???

Contact us at cpd.spelman.edu

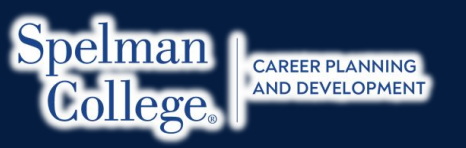

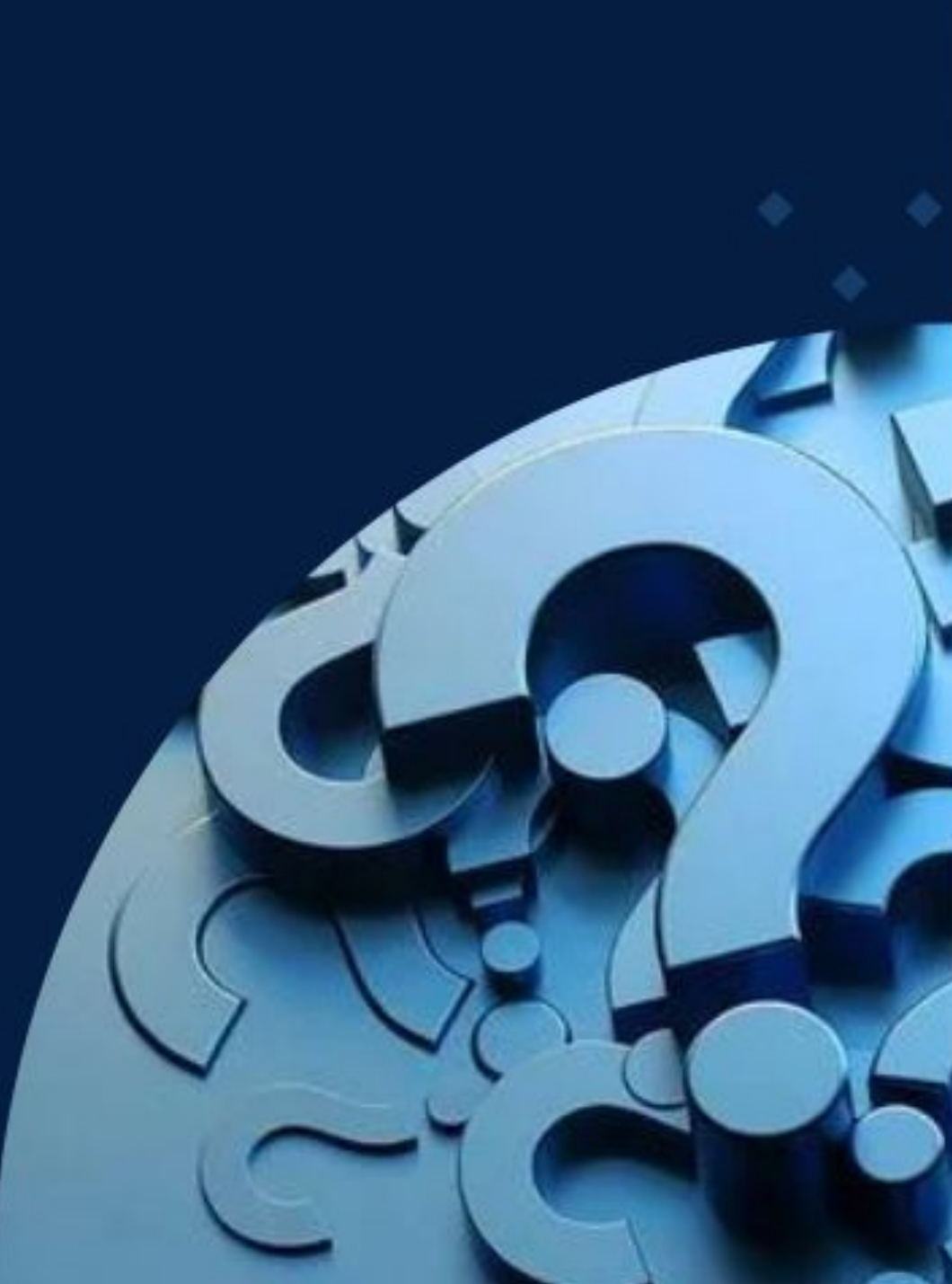